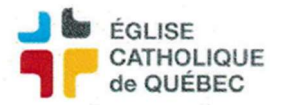

## AVANCE DE PAIEMENT

(Si un paiement est fait en double, par exemple)

Annuler le règlement en cherchant le lot pour corriger le montant payé en réalité. Cliquer Action/Annuler

\*Attention, s'il y a d'autres transactions dans le règlement, il faut en refaire le paiement à la même date.

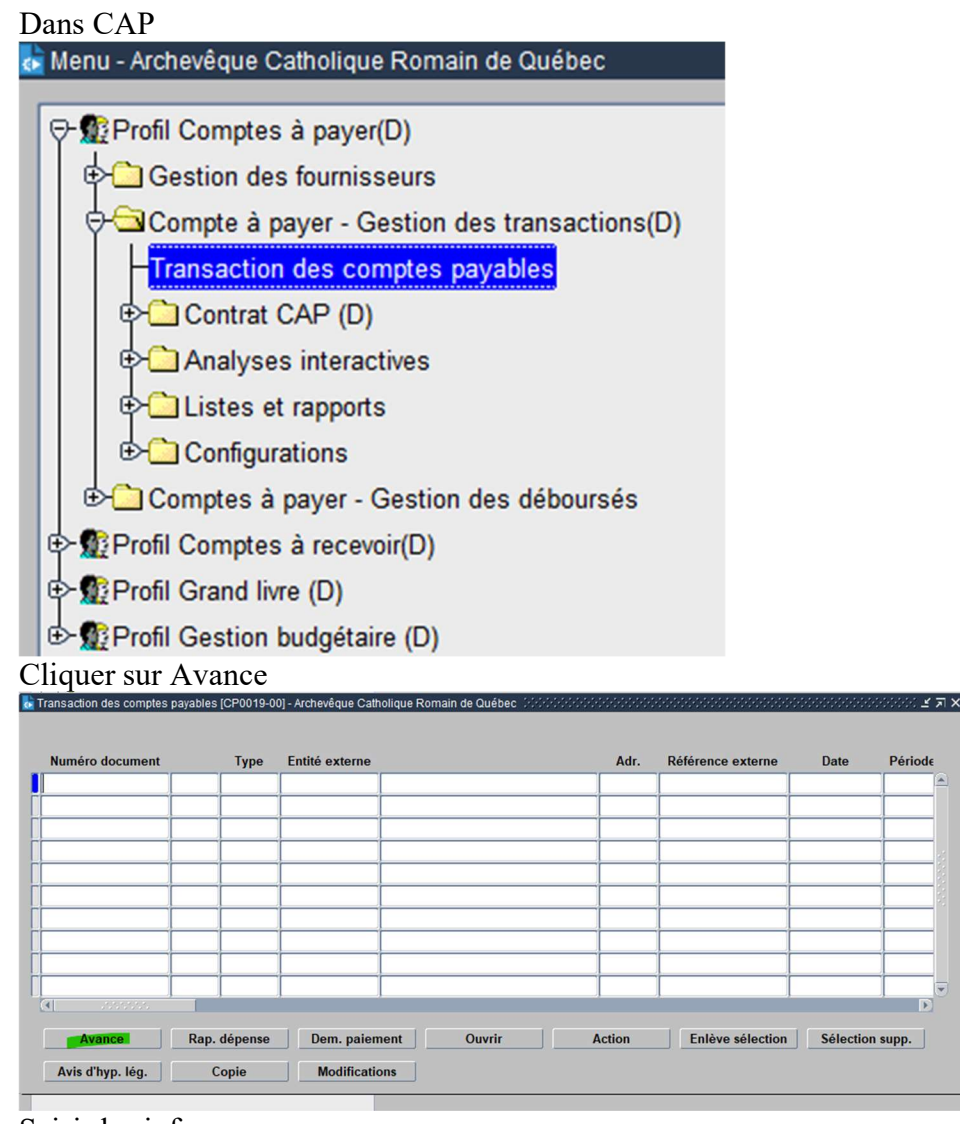

Saisir les infos

Action/Compléter/Vérif financière au besoin

\*Faire le règlement (paiement) avant de l'appliquer sur une demande de paiement.

Pour appliquer : Créer une nouvelle CPDP

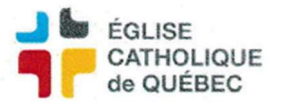

Remplir les champs du haut, surtout le fournisseur (l'avance sera relié au n° de fournisseur)

| Entite externe                     |                                      |               |               |       |                                                | 9                 |                             |            |                   |              |          | Action                                      |
|------------------------------------|--------------------------------------|---------------|---------------|-------|------------------------------------------------|-------------------|-----------------------------|------------|-------------------|--------------|----------|---------------------------------------------|
| Pour                               |                                      |               |               |       | Doc. pap                                       | ier 🗹             | Vérification                | fin. 🗆     | Refusée           |              | Histo    | orique état                                 |
| Numero demande                     | CPDP De                              | emande de     | paiement      | Pa    | iement uniq                                    | ue                |                             |            |                   |              | Dis      | ponibilité                                  |
| luméro de compte                   |                                      |               | Parentein     | Nb    | r. Aju.                                        | 8                 | 0                           | 0          | 0                 | Ξ            | Impac    | t budgétaire                                |
| Numéro référence                   |                                      |               | 4             |       |                                                |                   |                             | -          | 0.0(              | 5            | Impa     | ct financier                                |
| ériode comptable                   | 22-04                                | Date          |               |       |                                                |                   | Montant<br>Solde à ventiler |            | 0.00              | 2            | Créa     | tion rapide                                 |
| Requérant                          |                                      |               |               |       | R                                              | ٩                 | Montant payé                |            | 0.00              |              | Fonctio  | on règlement                                |
| Demandeur                          |                                      |               |               | _     |                                                |                   | Solde à payer               |            |                   |              | Vo       | ir impact                                   |
| Description                        |                                      |               |               |       |                                                | <b>A</b>          | Retenue TTI                 |            |                   |              | Fo       | rmulaire                                    |
|                                    |                                      |               |               |       |                                                | R                 | etenue spéc. TTI            |            |                   |              |          | Loi 95                                      |
|                                    |                                      |               |               |       |                                                | -                 | Devise                      |            |                   |              | Géné     | ration imp.                                 |
|                                    |                                      |               | utros dátails |       | ccessoires                                     | Facture           |                             | Bon comman | de                |              | AF       |                                             |
| Référence interne                  | Ventilatio                           | n Au          | illes uetails |       |                                                |                   |                             |            |                   |              |          |                                             |
| Référence interne                  | Ventilatio                           | n Au          | ittes detaits | Bon d | le command                                     | le / Enter        | te                          |            | Ferm              | neture       |          |                                             |
| téférence interne                  | Ventilation                          | n Aı<br>ype   | Numéro        | Bon d | le command<br>So                               | le / Enter<br>Ide | te<br>Solde référe          | nce Mon    | Ferm<br>tant Ref. | neture<br>DA | Dispo Re | t.                                          |
| téférence interne<br>Numéro docume | Ventilation<br>ent T                 | n Aı<br>ype   | Numéro        | Bon o | le command<br>So                               | le / Enter<br>Ide | te<br>Solde référe          | nce Mon    | Ferm<br>tant Ref. | DA           | Dispo Re | t.<br>1112                                  |
| téférence interne                  | Ventilation                          | n Au<br>ype   | Numéro        | Bon ( | le command<br>So                               | le / Enter<br>Ide | te<br>Solde référe          | nce Mon    | Ferm<br>tant Ref. | DA           | Dispo Re | t.<br>                                      |
| téférence interne                  | Ventilation<br>ent T<br>C C C<br>C C | ype           | Numéro        | Bon ( | le command<br>So<br>2                          | le / Enter<br>Ide | te<br>Solde référe          | nce Mon    | Fern<br>tant Ref. | DA<br>DA     | Dispo Re | rt.                                         |
| kéférence interne                  | Ventilation                          | n Ai<br>ype   | Numéro        | Bon ( | le command<br>So                               | le / Enter<br>Ide | te<br>Solde référe          | nce Mon    | tant Ref.         | DA<br>DA     | Dispo Re | et.<br>IIIIIIIIIIIIIIIIIIIIIIIIIIIIIIIIIIII |
| Référence interne                  | Ventilation                          | n Ai<br>ype - | Numéro        |       | le command<br>So<br>7<br>7<br>7<br>7<br>7<br>7 | le / Enter<br>Ide | te<br>Solde référe          | nce Mon    | tant Ref.         | DA<br>DA     | Dispo Re |                                             |

Dans l'onglet Référence interne, trouver l'Avance désiré en cliquant sur le "..."

Cliquer ensuite sur le symbole ligné à la fin de la ligne pour appliquer l'imputation :

|                        |             |                  |                           | État                      |                 |                    |
|------------------------|-------------|------------------|---------------------------|---------------------------|-----------------|--------------------|
| Entité externe         |             |                  |                           |                           |                 | Action             |
| Pour<br>Numéro demande | -           |                  | Doc. papier 🔽<br>transmis | Vérification f            | in. 🗆 Refusée   | Historique état    |
| Type de document       | CPDP Dem    | ande de paiement | Paiement unique           |                           |                 | Disponibilité      |
| Numéro de compte       |             |                  | NDI. Aju.                 | 0                         | 0 🖉 0           | Impact budgétaire  |
| Numéro référence       |             | *                | _                         | Montant                   | 0.00            | Impact financier   |
| Période comptable      | 22-04       | Date             |                           | Solde à ventiler          | 0.00            | Création rapide    |
| Requérant              |             |                  | 8                         | Montant payé              |                 | Fonction règlement |
| Demandeur              |             |                  |                           | Solde à payer             |                 | Voir impact        |
| Description            |             |                  | <b>A</b>                  | Retenue TTI               |                 | Formulaire         |
|                        |             |                  |                           | Retenue spec. Th          |                 | Loi 95             |
|                        |             |                  |                           | Devise                    |                 | Génération imp.    |
| Référence interne      | Ventilation | Autres détails   | Frais accessoires Fact    | ire électronique <b>B</b> | on commande     | DAF                |
|                        |             |                  | Bon de commande / En      | tente                     | Ferm            | eture              |
| Numéro docume          | nt Typ      | e Numéro         | Solde                     | Solde référence           | ce Montant Ref. | DA Dispo Ret.      |
|                        | - & 2       |                  |                           |                           |                 |                    |
|                        | 83          |                  |                           |                           |                 |                    |
|                        | <u> </u>    |                  |                           |                           |                 |                    |
|                        | Q. J        |                  |                           |                           |                 |                    |
|                        |             |                  | .0 /73                    |                           |                 |                    |
|                        | QD          |                  |                           |                           |                 |                    |
| (I)<br>(I)<br>(I)      |             |                  |                           |                           | D               |                    |
|                        |             |                  |                           |                           |                 |                    |

Terminer la CPDP normalement

Cliquer Action/Compléter/Confirmer/Vérifier fin si nécessaire

Créer le règlement. Procédé au report du lot si déjà payé à la date sur BNC. Sinon, faire le paiement dans BNC.